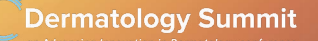

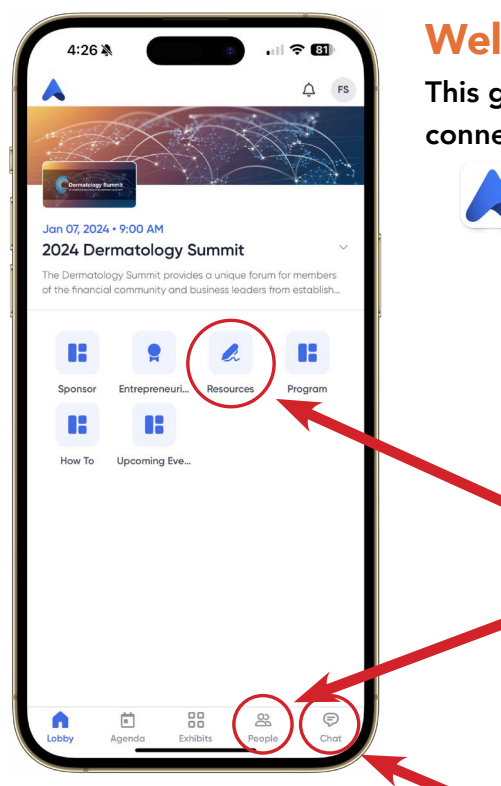

## Welcome to the Dermatology Summit app!

This guide will help you navigate the conference app, fill out your profile, and connect with other attendees.

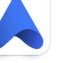

The Accelevents app is available on both the App Store and Google Play. For the best experience, we recommend downloading the app on your mobile phone.

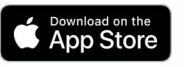

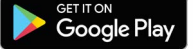

Sign in with the email address associated with your conference registration. You will be prompted to create a password.

**Resources:** View helpful materials, such as this How-To Guide, and Corporate Information Decks (decks added to the app after received and approved).

**People:** See who has logged into the app, connect, and/or send a chat. You can also see your connections and suggested contacts here.

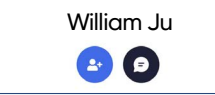

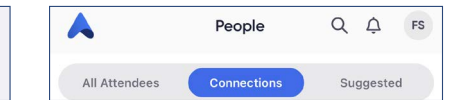

Chat: Enter questions during a presentation's Q&A session (if available).

## EDIT YOUR PROFILE

| 1  | Click your intitials or photo in<br>the top right corner of the home<br>screen, then click 'Edit Profile.' |    |  |
|----|----------------------------------------------------------------------------------------------------|----|--|
| A  | Ļ                                                                                                    | FS |  |
| ĉ  | Change Password                                                                                            | >  |  |
| AD | Edit Profile                                                                                               | >  |  |
| ŝ  | Settings                                                                                                   | >  |  |

2 From here, update your personal information and add your social links (Facebook, Instagram, Twitter/X, and LinkedIn). Click the blue check mark to save changes.

| <                      | Edit Profile | $\bigcirc$ |
|------------------------|--------------|------------|
|                        | FS 🕑         |            |
| O Personal Information |              | >          |
| 👄 Social Lin           | nks          | >          |

## NETWORKING AREAS

Network with sponsors or other attendees in the networking café, located in the Grand Foyer. If you would like to utilize a dedicated area for networking meetings, we have reserved the **Regency Room.** Please feel free to connect with people in person and use the room at your leisure.

## **VISIT SPONSORS**

Visit our sponsor pages via the 'Exhibits' tab in the bottom nav bar. Click on each company name to view their materials and website.

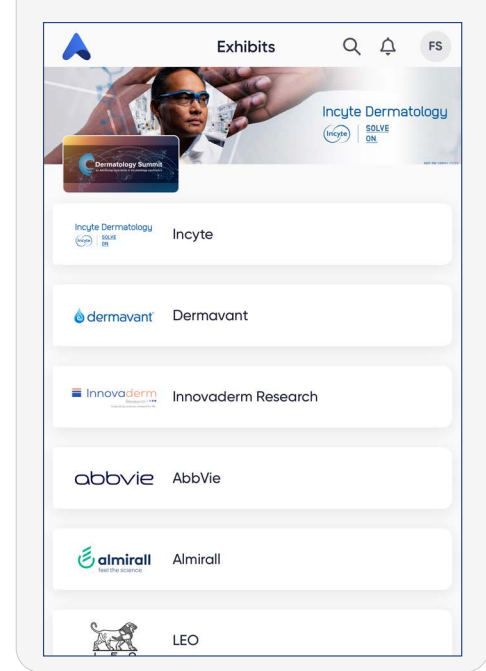